### 课程考试客户端操作说明

## 1、考前准备

根据考试纪律要求,考生作答应安装专用的考试平台,本说明将会引导用户从安装到使 用的全过程操作,基于本平台的使用特性,请确保您的计算机具备摄像头功能。

(1) 考生下载相应的考试客户端压缩包,

首先打开网址: https://wjiao.ynnu.edu.cn/download.html, 如图:

| VUNNAN NORMAL UNIVERSITY (网络教育学院) |                |      |      |      |      |  |  |  |  |  |
|-----------------------------------|----------------|------|------|------|------|--|--|--|--|--|
|                                   | 首页             | 智慧教学 | 名师风采 | 下载专区 | 学生入口 |  |  |  |  |  |
| 下载专区                              |                |      |      |      |      |  |  |  |  |  |
| 课程考试客户端(补考重考)                     |                |      |      |      |      |  |  |  |  |  |
| 点                                 | 点击课程考试客户端进行下载。 |      |      |      |      |  |  |  |  |  |

## 2、登陆系统

(1) 压缩包下载成功后,将安装文件解压,双击"考试客户端.exe",即可进入考试

系统

注意

- 进入考试前先关闭杀毒软件,电脑管家(若是WIN10系统需要关闭自带病毒防护 功能。)
  - 进入考试前确保计算机本地时间与北京时间保持一致

(2) 通过学号登录系统,密码和登录学习平台密码一样。

# 注意:账号是学号!学号!学号! 密码和登录学习平台的密码一样

| 请输入学号 |      |  |
|-------|------|--|
| 请输入密码 |      |  |
|       |      |  |
|       | 登录系统 |  |

#### 注意事项:

1.考生提前准备自带或外接摄像头的电脑,具备连网条件;

老生提前"测试摄像头",确保考试环境能满足人脸识别条件;

3. 考试期间关闭电脑的防火墙、杀毒软件和远程协助软件;
4. 考试提前准备好身份证;

5.考试期间有以下情形之一的视为作弊:(1)考试期间离开摄像 头范围; (2)闭卷考试科目中翻看书本资料或查阅电子设备; (3)考试过程中有其他人提供帮助;(4)由他人代替本人考试;(5) 有其它严重违反考试纪律的行为。 6.考核方式为考查(或开卷)的科目,请提前准备好考试复 习资料,考试过程中可以查看纸质资料,但不得查阅电子设

备。

7.未交清学费的学生,将无法进入考试系统。

#### 注意:

\*考生端窗口进行了防作弊处理,考生端启动后,窗口全屏显示。登录界面可通过"退 出按钮"退出考试。

## 3、在线考试

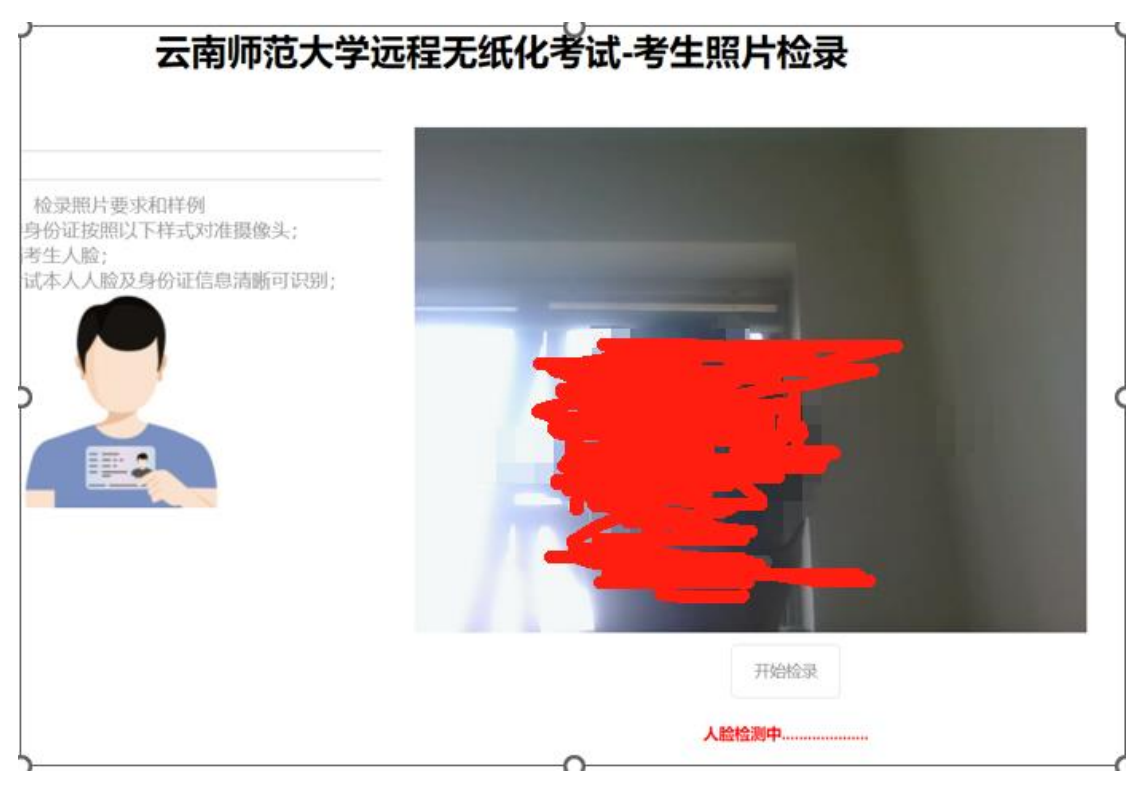

在登陆本平台后,系统呈现"云南师范大学远程无纸化考试—考试照片检录"界面

人脸检测成功,即可看到相关考试信息,如下:

#### 云南师范大学远程无纸化考试-考生照片检录

考试科目:标准日本语一

| 考生姓名: 史甲乙<br>考生学号: 204117010018<br>身份证号: 533222199211031306<br>当前时间: 2024-07-17 15:56:07 |                                           |                               |                |  |  |  |
|------------------------------------------------------------------------------------------|-------------------------------------------|-------------------------------|----------------|--|--|--|
| 考试科目: 标<br>开始时间: 20<br>结束时间: 20                                                          | 佳日本语—<br>24-07-17 15:20<br>24-07-20 19:30 |                               |                |  |  |  |
| 考试科目                                                                                     |                                           |                               | ]              |  |  |  |
| 考试科目                                                                                     | 开始时间                                      | 结束时间                          |                |  |  |  |
| 标准日本语—                                                                                   | 2024-07-17 15:20                          | 2024-07-20 19:30              |                |  |  |  |
| 1. 请考生本<br>2. 身份证不<br>2. 检录照片                                                            | 检录照片<br>人手持身份证按照<br>能遮挡考生人脸;<br>要求考试本人人服  | 要求和样例<br>照以下样式对准摄<br>金及身份证信息清 | 基像头;<br> 斷可识别; |  |  |  |
|                                                                                          |                                           |                               |                |  |  |  |

点击开始检录,即可进入相关科目的考试:

(1) 考试过程中,系统会对考生进行全程监控,请考生严格遵守《考试规则》相关要

求完成考试。考试期间,如考生有攻击、破坏考试系统的行为,系统会将相应的终端和地址 设置为黑名单,并禁止相应考生参加考试。

(2)考生在完成若干题目的答题后,可以点击"保存"按钮,保存当前的答题信息, 保存后的答题信息,在"交卷"前可以修改和"保存"。

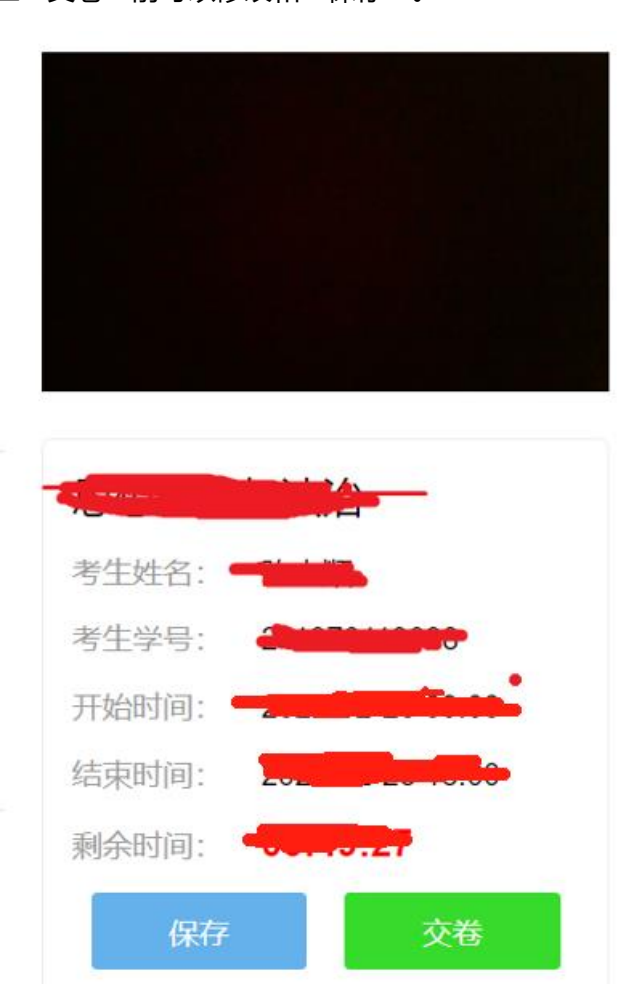

(3) 作答完成后点击"交卷"弹出确认界面,点击确定即可交卷完成本次考试。未到

规定的交卷时间,考生不能交卷,考试时间截止后,系统会自动交卷。

| 提示        |    | ×  |
|-----------|----|----|
| ? 确认要交卷吗? |    |    |
|           | 确定 | 取消 |

特别提醒:考试完成全部答题后,如果没有点击"保存",也没有点击"交卷"按钮,

直接关机或退出系统的,则答题信息不会保存至考试系统,导致"白卷"。

注:部分试卷需要在 A4 白纸上作答,请根据考试提示进行答题,完成答题后拍照,以 图像文件形式 (png、jpg)交卷。如果答题纸超过 2 页,需要拍摄为一张图片,方能交卷。

## 4、注意事项

- (1) 考试期间必须保持摄像头全程开启,保持网络全程畅通;
- (2)考试期间,不允许打开许浏览器、QQ、微信等软件;
- (3) 考试期间,不允许对考试客户端进行截屏。